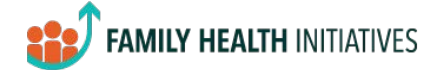

## Navigating the Resource Report

The Resource Report is available in SPECT under the "Reports" heading. From the main page, you can either 1) search for resources currently registered in SPECT or 2) follow the link to a web form to update information for an existing resource or register a new resource. At any time, you can use the back buttons in the top left corner to return to the previous page.

| FAMILY HEALTH INITIATIVES | SPEC                                                | T Resource Directory                                                                                                    |                |
|---------------------------|-----------------------------------------------------|----------------------------------------------------------------------------------------------------|----------------|
|                           | Hub Name<br>Atlantic                                | Service Type<br>Concrete Services                                                                                                    | View Resources |
|                           |                                                     |                                                                                                    |                |
|                           | SPECT Set<br>To register a new<br>existing service. | rvice Provider Registration & Updates<br>w resource with SPECT or to update information about a<br>please follow the link below to fill out the registration for | n<br>m.        |
|                           |                                                     | Go to Form                                                                                                    |                |

## 1. Search for resources

To search for currently registered resources, select a Hub Name and a Service Type category from the dropdown menus. Click "View Resources".

| FAMILY HEALTH INITIATIVES | SPECT R | esource Direc     | tory |                |
|---------------------------|---------|-------------------|------|----------------|
| Hub Name                  | •       | Service Type      |      | ·              |
| Atlantic                  | ~       | Concrete Services | ~    | View Resources |
|                           |         | (                 |      |                |

This will take you to a new page with a table listing all resources that are registered under the selected Hub Name and Service Type.

| Coloct or course for a con- | in marm     | Type of Service    | Service Provider                           | Address 1            | Address 2     | City          | County          |
|-----------------------------|-------------|--------------------|--------------------------------------------|----------------------|---------------|---------------|-----------------|
| Select of Search for a serv | ice program | Transportation     | Logisticare                                |                      |               |               | Atlantic        |
| type of service             |             | Housing Assistance | Atlantic Co. Housing and Emergency Assist. | 1333 Atlantic Ave.   |               | Atlantic City | Atlantic        |
| Search                      | Q 8         | Housing Assistance | AC Rescue Mission                          | 2009 Bacharach Blvd. |               | Atlantic City | Atlantic        |
|                             |             | Housing Assistance | AC Housing Authority                       | 227 N. Vermont Ave.  |               | Atlantic City | Atlantic        |
| All                         | $\sim$      | Housing Assistance | Covenant House                             | 929 Atlantic Ave.    |               | Atlantic City | Atlantic        |
| All                         | ~           |                    |                                            |                      |               |               |                 |
| All                         | ×           |                    |                                            |                      |               |               |                 |
| Clear All Selection         | ns<br>tion  |                    |                                            | See all              | services at t | his See       | more details fo |

This table can be further filtered by using the search bar and/or dropdown menus along the left of the screen. At any time, the "Clear All Selections" button can be used to reset the filters applied on this page.

To see additional details, select the row of the resource of interest. Two buttons will activate at the bottom right of the screen.

| Type of Service    | Service Provider                           | Address 1            | Address 2                 | City          | County                |
|--------------------|--------------------------------------------|----------------------|---------------------------|---------------|-----------------------|
| Transportation     | Logisticare                                |                      |                           |               | Atlantic              |
| Housing Assistance | Atlantic Co. Housing and Emergency Assist. | 1333 Atlantic Ave.   |                           | Atlantic City | Atlantic              |
| Housing Assistance | AC Rescue Mission                          | 2009 Bacharach Blvd. |                           | Atlantic City | Atlantic              |
| Housing Assistance | AC Housing Authority                       | 227 N. Vermont Ave.  |                           | Atlantic City |                       |
| Housing Assistance | Covenant House                             | 929 Atlantic Ave.    |                           | Atlantic City | Atlantic              |
|                    |                                            |                      |                           |               |                       |
|                    |                                            |                      |                           |               |                       |
|                    |                                            |                      |                           |               |                       |
|                    |                                            |                      |                           |               |                       |
|                    |                                            |                      |                           |               |                       |
|                    |                                            |                      |                           |               |                       |
|                    |                                            |                      |                           |               |                       |
|                    |                                            |                      |                           |               |                       |
|                    |                                            |                      |                           |               |                       |
|                    |                                            |                      |                           |               |                       |
|                    |                                            |                      |                           |               |                       |
|                    |                                            |                      |                           | 1000          |                       |
|                    |                                            | See all s            | services at tl<br>ocation | his See       | more de<br>this resou |

The first button, "See all services at this location" will take you to a new table listing all resources available at the selected street address.

|                                                        |                     | Services           | s Ava          | ailable       | e at                                                                                                    |                             |
|--------------------------------------------------------|---------------------|--------------------|----------------|---------------|----------------------------------------------------------------------------------------------------|-----------------------------|
|                                                        |                     | 1333 /             | Atlan          | ntic A        | ve.                                                                                                    |                             |
| Service Provider                                       | Type of Service     | Address 1          | Address 2      | City          | Contact Name                                                                                                    | Phone                       |
| TANF and EA                                            | Basic Needs/General | 1333 Atlantic Ave. | 1              | Atlantic City |                                                                                                    | 609-343-2374                |
| SNAP-Ed                                                | SNAP-Ed             | 1333 Atlantic Ave. |                | Atlantic City |                                                                                                    | 609-343-2374                |
| SNAP -Ed                                               | SNAP-Ed             | 1333 Atlantic Ave. |                | Atlantic City |                                                                                                    | 609-343-2374                |
| SNAP (Food Stamps)                                     | Basic Needs/General | 1333 Atlantic Ave. |                | Atlantic City |                                                                                                    | 609-343-2374                |
| One Stop Career Center                                 | Basic Needs/General | 1333 Atlantic Ave. |                | Atlantic City |                                                                                                    | 609-343-2374                |
|                                                        | Basic Needs/General | 1333 Atlantic Ave. |                | Atlantic City |                                                                                                    | 609-343-2374                |
| Medicaid<br>Atlantic Co. Housing and Emergency Assist. | Housing Assistance  | 1333 Atlantic Ave. |                | Atlantic City |                                                                                                    | 609-348-3001                |
| Medicaid<br>Atlantic Co. Housing and Emergency Assist. | Housing Assistance  | 1333 Atlantic Ave. | nce Provider ( | Atlantic City |                                                                                                    | 609-348-3001                |
| Medicaid<br>Atlantic Co. Housing and Emergency Assist. | Housing Assistance  | 1333 Atlantic Ave. | nce Provider / | Atlantic City |                                                                                                    | 609-348-3001                |
| Medicaid<br>Atlantic Co. Housing and Emergency Assist. | Housing Assistance  | 1333 Atlantic Ave. | Putrem from Se | Atlantic City |                                                                                                    | 609-348-3001                |
| Medicaid<br>Atlantic Co. Housing and Emergency Assist. | Housing Assistance  | 1333 Atlantic Ave. | Future St      | Atlantic City | an g                                                                                                    | 609-348-300<br>Brevoort Hou |
| Medicaid<br>Atlantic Co. Housing and Emergency Assist. | Housing Assistance  | 1333 Atlantic Ave. | Future St.     | Atlantic City |                                                                                                    | 609-348-300                 |
| Medicaid<br>Atlantic Co. Housing and Emergency Assist. | Housing Assistance  | 1333 Atlantic Ave. | Future Arr     | Atlantic City | Second Second Se | 609-348-300                 |

The second button, "See more details for this resource", will take you to a page with additional information for the specific resource selected.

| ype of Service        | Contact Name | Phone        | Email | Address 1         | Address 2 | City          | Zip Code                                   | Web Address           | Date Last Updated                                                                                                    |
|-----------------------|--------------|--------------|-------|-------------------|-----------|---------------|--------------------------------------------|-----------------------|----------------------------------------------------------------------------------------------------|
| lousing Assistance    |              | 609-348-3001 |       | 1333 Atlantic Ave | E.        | Atlantic City | 08401                                      |                       |                                                                                                    |
| escription of Service |              |              |       |                   |           |               | Service P                                  | ovider Address        |                                                                                                    |
| exaption of service   |              |              |       |                   | 102       |               | n marine and                               | Sumner<br>Houses      | Ð                                                                                                    |
| ours of Operation     |              |              |       |                   |           | Dease Are 4   | afayette<br>Houses                         | 1                     | Θ                                                                                                    |
|                       |              |              |       |                   |           | Adelph        | hang 1                                     | North Real Providence | Brevoort                                                                                                    |
| igibility Requiremer  | nts          |              |       |                   |           | 1 mm          |                                            | • *****<br>]<br>]     | 1                                                                                                    |
| -                     |              |              |       |                   |           | 3 V.          | terrener                                   | Eastern<br>Parkway    | the second second secon |
|                       |              |              |       |                   | PAI       | K SLOPE E     | abets Field<br>'Houses <sub>Cript</sub> er | ped within            |                                                                                                    |
| lotes                 |              |              |       |                   | b         | Sina: G       |                                            |                       | EUGEY -                                                                                                    |

## 2. Submitting updates for an existing resource or registering a new resource

To submit changes to an existing resource or register a new resource in SPECT, select the button "Go To Form" from the main page.

| SPECT Serv                                   | ice Provider Registration & I                                                              | Updates                        |
|----------------------------------------------|--------------------------------------------------------------------------------------------|--------------------------------|
| To register a new r<br>existing service, ple | esource with SPECT or to update informati<br>ase follow the link below to fill out the reg | ion about an<br>istration form |
|                                              | Go to Form                                                                                 |                                |

This will take you to an online form where you can follow the prompts to fill out details related to the resource.

| Uţ     | odates                                                     |
|--------|------------------------------------------------------------|
| You    | information                                                |
| Please | provide your contact information in case we have questions |
| 1. Yo  | ur name                                                    |
| Ē      | inter your answer                                          |
| 2. Yo  | ur email address                                           |
| E      | inter your answer                                          |
|        |                                                            |
| 3. Yo  | ur program                                                 |
| -      |                                                            |

The responses to these forms will be updated regularly in SPECT, but please note that the changes will not appear immediately in the report.